## Projektna naloga IZPIT RPA

Projekt poimenujte **PriimekImeRPA** in ga shranite v mapo z **enakim** imenom.

Ustvarite projekt za vodenje evidence pekarne. Podatki naj bodo shranjeni v bazi *Pekarna*, ki naj se nahaja v mapi <u>http://uranic.tsckr.si/Lokalne%20baze/</u> (arhiv **Pekarna.zip**). Baza ima dve tabeli: v tabeli *Prodaja* je seznam prodanih pekarskih izdelkov, v tabeli *Izdelki* pa so izdelki, ki se prodajajo v pekarni, zraven pa še njihova cena. Strukturi obeh datotek:

Izdelki: Izdelek: nvarchar(50), ključno polje, Allow Nulls (Ne) Cena: float, Allow Nulls (Ne) Prodaja: Zaporedna: int, ključno polje, Autoincrement, AllowNulls (Ne) Izdelek, nvarchar(50), Allow Nulls (Ne) Kolicina: int, Allow Nulls (Ne) Cena: float, Allow Nulls (Ne) Datum: DateTime, Allow Nulls (Ne)

Obe tabeli že imata nekaj zapisov.

Na glavnem obrazcu projekta naj bo meni z naslednjimi postavkami:

## Prodaja, Račun, Evidence in Poročila in Zapri

Na glavnem obrazcu naj bo še gradnik **DataGridView**, v katerem ustvarite stolpce tako, kot prikazuje slika: vsi stolpci so tipa **DataGridViewTextBoxColumn**, razen stolpca **Uredi**, ki je tipa **DataGridViewButtonColumn**. Numerični stolpci naj imajo desno poravnavo. Vsi stolpci naj bodo **ReadOnly**, neposredno dodajanje nove vrstice in urejanje poljubne vrstice pa naj ne bo dovoljeno. **(5** točk)

| F        | Pekarna |       |                  |               |       |       |  |       |              |
|----------|---------|-------|------------------|---------------|-------|-------|--|-------|--------------|
| <b>.</b> | Prodaja | Račun | Evidence in porc | čila          | Zapri | ←     |  |       | MenuStrip    |
|          | Izdelek |       | Količina         | Količina Cena |       | Datum |  | Uredi |              |
|          |         |       |                  |               |       |       |  |       |              |
|          |         |       |                  |               |       | -     |  |       | DataGridView |
|          |         |       |                  |               |       |       |  |       |              |
|          |         |       |                  |               |       |       |  |       |              |
|          |         |       |                  |               |       |       |  |       |              |
|          |         |       |                  |               |       |       |  |       |              |
|          |         |       |                  |               |       |       |  |       |              |

Ob kliku na možnost *Račun* v glavnem meniju naj se odpre obrazec *Prodaja*:

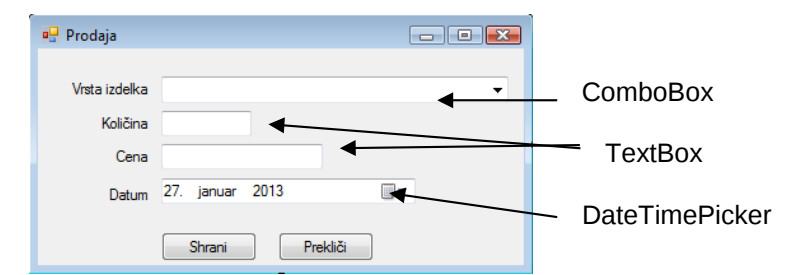

Gradnik **ComboBox** na tem obrazcu poveži s tabelo **Izdelki** (**DisplayMember** je vrsta izdelka, **ValueMember** je cena izdelka). Prodajalec s pomočjo spustnega seznama izbere vrsto izdelka. Po izbiri vrste izdelka naj se v polje **Cena** zapiše cena tega izdelka, v gradnik **Količina** pa privzeta količina 1. (5 točk)

Prodajalec naj ima na obrazcu **Prodaja** možnost spremembe količine in datuma (<u>ne pa tudi cene</u>). Ob kliku na gumb **Shrani** naj se podatki z obrazca **Prodaja** zapišejo v novo vrstico gradnika **DataGridView**. Ob kliku na gumb **Prekliči** naj se obrazec **Prodaja** le zapre. Pred zapisom podatkov v gradnik **DataGridView** preveri pravilnost vnosa podatkov (uporabiš lahko gradnik **ErrorProvider**,

odzivne metode dogodka *KeyPress*, ali pa enostaven odločitveni stavek, s katerim preveriš pravilnost vnosov). **(15 točk)** 

S klikom na gumb **Uredi** gradnika **DataGridView** naj se podatki izbrane vrstice prenesejo nazaj na obrazec **Prodaja**, kjer jih prodajalec lahko uredi in ponovno shrani nazaj na isto mesto. **(5 točk)** 

Klik na gumb **Račun** v glavnem meniju pomeni, da naj se celotna vsebina gradnika **DataGridView** doda v tabelo **Prodaja** baze **Pekarna**, nato pa naj se vrstice gradnika **DataGridView** pobrišejo. Obenem naj se skupni seznam prenesenih artiklov, ter končni skupni znesek izpiše na tiskalniku – oblika izpisa je lahko poljubna, brez posebnega oblikovanja npr.:

## (20 točk)

## Artikli: Žemlja 2x, Rogljič 1x, Kruh Beli 0,5x ...... Skupni znesek = 216 EUR

Če dela s tiskalnikom ne poznate, lahko končni izpis prikažete v sporočilnem oknu (odbitek 5 točk).

Možnost Evidence in Poročila v meniju glavnega obrazca naj vsebuje

- Skupna prodaja: ob kliku naj se odpre nov obrazec, na katerem naj bo prikazana vsebina tabele Prodaja baze Pekarna; (3 točke)
- Skupni znesek izdelkov: v sporočilnem oknu naj se izpiše skupni znesek izdelkov, ki so trenutno v gradniku *DataGridView*; (3 točke)
- Skupna količina vseh prodanih artiklov: izračunajte in izpišite skupno količino vseh izdelkov iz datoteke *Prodaja.txt*. Rezultat izpišite v sporočilnem oknu. (4 točke)

SKUPAJ: 60 točk

| Izpit:      | 30-5, $31-36=6$ , $37-42=7$ , $43-48=8$ , $49-54=9$ , $55-60=10$             |
|-------------|------------------------------------------------------------------------------|
| Seminarska: | 0 - 20 = 5, 21 - 24 = 6, 25 - 28 = 7, 29 - 32 = 8, 33 - 36 = 9, 37 - 40 = 10 |
| Skupaj:     | 50 - 60 = 6, $61 - 70 = 7$ , $71 - 80 = 8$ , $81 - 90 = 9$ , $91 - 100 = 10$ |